# Laboratorium - Konfigurowanie Rapid PVST+, PortFast i BPDU Guard

## Topologia

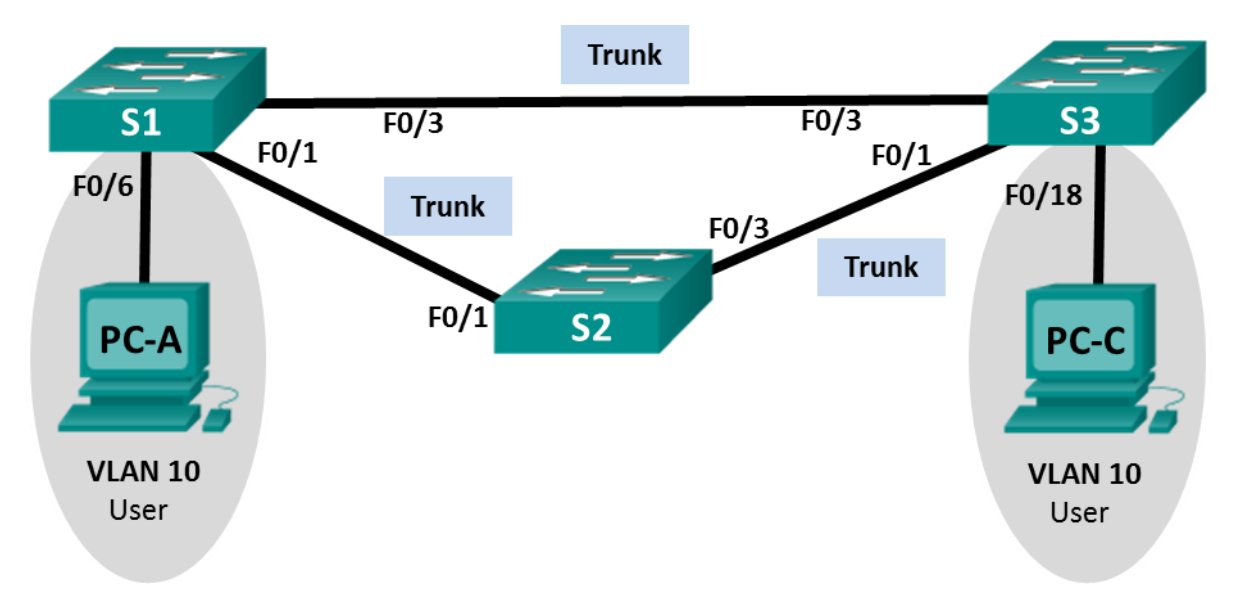

### Tabela adresacji

| Urządzenie | Interfejs | Adres IP     | Maska podsieci |
|------------|-----------|--------------|----------------|
| S1         | VLAN 99   | 192.168.1.11 | 255.255.255.0  |
| S2         | VLAN 99   | 192.168.1.12 | 255.255.255.0  |
| S3         | VLAN 99   | 192.168.1.13 | 255.255.255.0  |
| PC-A       | NIC       | 192.168.0.2  | 255.255.255.0  |
| PC-C       | NIC       | 192.168.0.3  | 255.255.255.0  |

### Przypisania VLAN

| VLAN | Nazwa       |
|------|-------------|
| 10   | Użytkownik  |
| 99   | Zarządzanie |

#### Cele

- Część 1: Utworzenie sieci oraz skonfigurowanie podstawowych ustawień urządzenia
- Część 2: Konfigurowanie sieci VLAN, natywnych sieci VLAN i łączy trunk
- Część 3: Konfigurowanie mostu głównego i badanie konwergencji PVST+

Część 4: Konfigurowanie Rapid PVST+, PortFast, BPDU Guard i badanie konwergencji

#### Scenariusz

Protokół PVST (ang. Per-VLAN Spanning Tree) jest produktem zastrzeżonym firmy Cisco. Przełączniki Cisco domyślnie pracują w trybie PVST. Rapid PVST+ (IEEE 802.1w) jest wzbogaconą wersją PVST+ i pozwala na szybsze obliczenia drzewa opinającego i konwergencję w odpowiedzi na zmiany w topologii warstwy 2. Rapid PVST+ wyróżnia trzy stany portów: odrzucający, uczący się i przesyłający. Zapewnia także wiele usprawnień w celu optymalizacji wydajności sieci.

W tym ćwiczeniu laboratoryjnym uczestnicy kursu skonfigurują podstawowy i drugorzędowy most główny, zbadają konwergencję PVST+, skonfigurują Rapid PVST+ i porównają jego konwergencję do PVST+. Ponadto uczestnicy skonfigurują porty brzegowe, aby natychmiast przechodziły w stan przekazujący przy użyciu PortFast i powstrzymają porty krawędzi od przekazywania BDPU za pomocą BDPU guard.

**Uwaga**: To ćwiczenie laboratoryjne zapewnia minimalną pomoc w zakresie faktycznych poleceń niezbędnych do konfiguracji. Jednakże wymagane polecenia są zawarte w Dodatku A. Sprawdź swoją wiedzę, próbując skonfigurować urządzenia bez odniesienia się do dodatku.

**Uwaga**: Przełączniki używane w praktycznych ćwiczeniach laboratoryjnych w kursie CCNA to przełączniki Cisco Catalyst 2960 z oprogramowaniem Cisco IOS wydanie 15.0(2) (obraz lanbasek9). Można również używaćinnych przełączników i wersji systemu IOS. Zależnie od modelu urządzenia i wersji systemu IOS, dostępne polecenia i wyniki ich działania mogą się różnić od prezentowanych w niniejszej instrukcji.

**Uwaga**: Upewnij się, że konfiguracje przełączników zostały wyczyszczone oraz nie posiadają one konfiguracji startowych. Jeśli nie jesteś tego pewien, poproś o pomoc instruktora.

#### Wymagane wyposażenie

- 3 przełączniki (Cisco 2960 z Cisco IOS wersja 15.0(2) obraz lanbasek9 lub porównywalny)
- 2 komputery PC (Windows 7, Vista, lub XP z emulatorem terminala takim jak Tera Term)
- Kable konsolowe do konfiguracji urządzeń Cisco przez port konsolowy
- Kable Ethernet zgodnie z zamieszczoną topologią

## Część 1: Budowanie sieci oraz konfiguracja podstawowych ustawień urządzeń

W części 1. zbudujesz topologię sieci i skonfigurujesz podstawowe ustawienia, takie jak adresy IP interfejsów, dostęp do urządzeń i hasła.

#### Krok 1: Okabluj sieć zgodnie z topologią.

Krok 2: Skonfiguruj komputery PC.

#### Krok 3: Jeśli to konieczne, zainicjuj i uruchom ponownie przełączniki.

#### Krok 4: Wykonaj podstawową konfigurację przełączników.

- a. Wyłącz rozwiązywanie nazw domenowych (DNS lookup).
- b. Przypisz nazwy urządzeniom zgodnie z topologią.
- c. Jako hasło do konsoli i vty ustaw cisco i włącz logowanie.
- d. Przypisz class jako zaszyfrowane hasło trybu uprzywilejowanego EXEC.
- e. Skonfiguruj **logowanie synchroniczne**, aby zapobiec, żeby wiadomości konsolowe przerywały wprowadzanie poleceń.
- f. Wyłącz wszystkie porty przełącznika.
- g. Skopiuj bieżącą konfigurację do startowego pliku konfiguracyjnego.

## Część 2: Konfigurowanie sieci VLAN, natywnych sieci VLAN i łączy trunk

W części 2. utworzysz sieci VLAN, przydzielisz porty przełączników do sieci VLAN, skonfigurujesz porty trunk i zmienisz natywną sieć VLAN dla wszystkich przełączników.

**Uwaga**: Wymagane polecenia dla części 2. znajdują się w dodatku A. Sprawdź swoją wiedzę, próbując skonfigurować sieci VLAN, natywną sieć VLAN i porty trunk bez odnoszenia się do dodatku.

#### Krok 1: Stwórz sieci VLAN.

Wykorzystaj odpowiednie polecenie do utworzenia sieci VLAN 10 i 99 na wszystkich przełącznikach. Nazwij sieć VLAN 10 User, a VLAN 99 - Management.

```
S1(config)# vlan 10
S1(config-vlan)# name User
S1(config-vlan)# vlan 99
S1(config-vlan)# name Management
S2(config-vlan)# name User
S2(config-vlan)# vlan 99
S2(config-vlan)# vlan 99
S2(config-vlan)# name Management
S3(config)# vlan 10
S3(config-vlan)# name User
S3(config-vlan)# name User
S3(config-vlan)# vlan 99
S3(config-vlan)# name Management
```

#### Krok 2: Włącz porty użytkowników w trybie dostępu i przydziel sieci VLAN.

Dla S1 F0/6 i S3 F0/18: włącz porty, skonfiguruj je jako porty dostępowe i przydziel je do sieci VLAN 10.

#### Krok 3: Skonfiguruj porty trunk i przydziel je do natywnej sieci VLAN 99.

Dla portów F0/1 i F0/3 na wszystkich przełącznikach: włącz porty, skonfiguruj je jako porty trunk i przydziel je do natywnej sieci VLAN 99.

#### Krok 4: Skonfiguruj interfejs zarządzania na wszystkich przełącznikach.

Korzystając z tabeli adresacji skonfiguruj interfejs zarządzania na wszystkich przełącznikach z odpowiednim adresem IP.

#### Krok 5: Sprawdź konfigurację i łączność.

Użyj polecenia **show vlan brief** na wszystkich przełącznikach, aby sprawdzić, czy wszystkie sieci VLAN są zarejestrowane w tabeli VLAN i że przydzielone są odpowiednie porty.

Użyj poleceniashow interface trunk na wszystkich przełącznikach, aby sprawdzić stan portów trunk.

Użyj polecenia **show running-config** na wszystkich przełącznikach, aby sprawdzić wszystkie inne konfiguracje.

Jakie są domyślne ustawienia dla trybu drzewa opinającego na przełącznikach Cisco?

Sprawdź połączenie pomiędzy PC-A i PC-C. Czy komunikacja była pomyślna? \_\_\_\_\_\_.

Jeśli komunikacja nie powiodła się, rozwiąż problem z konfiguracją.

**Uwaga**: Aby pomyślnie zrealizować komunikację między komputerami, może być konieczne wyłączenia zapory firewall.

## Część 3: Konfigurowanie mostu głównego i badanie konwergencji PVST+

W części 3. określisz domyślny most główny w sieci, przydzielisz pierwszorzędowy i drugorzędowy most główny i użyjesz polecenia **debug** w celu zbadania konwergencji PVST+.

**Uwaga**: Wymagane polecenia dla części 3. znajdują się w dodatku A. Sprawdź swoją wiedzę, próbując skonfigurować most główny bez odnoszenia się do dodatku.

#### Krok 1: Określ bieżący most główny.

Jakie polecenie pozwala użytkownikowi na określenie stanu drzewa opinającego przełącznika Cisco Catalyst dla wszystkich sieci VLAN? Zapisz użyte polecenia w przewidzianym miejscu poniżej.

Użyj polecenia na wszystkich trzech przełącznikach w celu określenia odpowiedzi na następujące pytania:

**Uwaga**: Istnieją trzy instrancje drzewa opinającego na każdym przełączniku. Domyślną konfiguracją STP na przełącznikach Cisco jest PVST+, który tworzy osobną instancję drzewa opinającego dla każdej sieci VLAN (VLAN 1 i wszelkie sieci VLAN skonfigurowane przez użytkownika).

Jaki jest priorytet mostu przełącznika S1 dla sieci VLAN 1? \_\_\_\_\_\_ Jaki jest priorytet mostu przełącznika S2 dla sieci VLAN 1? \_\_\_\_\_\_ Jaki jest priorytet mostu przełącznika S3 dla sieci VLAN 1? \_\_\_\_\_\_ Który przełącznik jest mostem głównym? \_\_\_\_\_

Dlaczego ten przełącznik został wybrany na most główny?

#### Krok 2: Skonfiguruj podstawowy i drugorzędowy most główny dla wszystkich sieci VLAN.

Posiadanie mostu głównego (przełącznik) wybranego przez adres MAC może wiązać się z nieoptymalną konfiguracją. W tym ćwiczeniu laboratoryjnym skonfigurujesz przełącznik S2 jako most główny i S1 jako drugorzędowy most główny.

- a. Skonfiguruj przełącznik S2 jako podstawowy most główny dla wszystkich istniejących sieci VLAN. Zapisz użyte polecenia w przewidzianym miejscu poniżej.
- b. Skonfiguruj przełącznik S1 jako drugorzędowy most główny dla wszystkich istniejących sieci VLAN. Zapisz użyte polecenia w przewidzianym miejscu poniżej.

Użyj polecenia show spanning-tree, aby odpowiedzieć na następujące pytania:

Jaki jest priorytet mostu S1 dla sieci VLAN 1? \_\_\_\_\_

Jaki jest priorytet mostu S2 dla sieci VLAN 1? \_\_\_\_\_

Który interfejs w sieci jest w stanie blokowania? \_\_\_

#### Krok 3: Zmień topologię warstwy 2. i zbadaj konwergencję.

Do zbadania konwergencji PVST+ zmienisz topologię warstwy 2., podczas korzystania z polecenia **debug** do monitorowania zdarzeń drzewa opinającego.

a. Wprowadź polecenie **debug spanning-tree events** w uprzywilejowanym trybie EXEC na przełączniku S3.

S3# debug spanning-tree events Spanning Tree event debugging is on b. Zmień topologię za pomocą wyłączenia interfejsu F0/1 na S3. S3(config)# interface f0/1 S3(config-if) # shutdown \*Mar 1 00:58:56.225: STP: VLAN0001 new root port Fa0/3, cost 38 \*Mar 1 00:58:56.225: STP: VLAN0001 Fa0/3 -> listening \*Mar 1 00:58:56.225: STP[1]: Generating TC trap for port FastEthernet0/1 \*Mar 1 00:58:56.225: STP: VLAN0010 new root port Fa0/3, cost 38 \*Mar 1 00:58:56.225: STP: VLAN0010 Fa0/3 -> listening \*Mar 1 00:58:56.225: STP[10]: Generating TC trap for port FastEthernet0/1 \*Mar 1 00:58:56.225: STP: VLAN0099 new root port Fa0/3, cost 38 \*Mar 1 00:58:56.225: STP: VLAN0099 Fa0/3 -> listening \*Mar 1 00:58:56.225: STP[99]: Generating TC trap for port FastEthernet0/1 \*Mar 1 00:58:56.242: %LINEPROTO-5-UPDOWN: Line protocol on Interface Vlan1, changed state to down \*Mar 1 00:58:56.242: %LINEPROTO-5-UPDOWN: Line protocol on Interface Vlan99, changed state to down \*Mar 1 00:58:58.214: %LINK-5-CHANGED: Interface FastEthernet0/1, changed state to administratively down \*Mar 1 00:58:58.230: STP: VLAN0001 sent Topology Change Notice on Fa0/3 \*Mar 1 00:58:58.230: STP: VLAN0010 sent Topology Change Notice on Fa0/3 \*Mar 1 00:58:58.230: STP: VLAN0099 sent Topology Change Notice on Fa0/3 \*Mar 1 00:58:59.220: %LINEPROTO-5-UPDOWN: Line protocol on Interface FastEthernet0/1, changed state to down \*Mar 1 00:59:11.233: STP: VLAN0001 Fa0/3 -> learning \*Mar 1 00:59:11.233: STP: VLAN0010 Fa0/3 -> learning \*Mar 1 00:59:11.233: STP: VLAN0099 Fa0/3 -> learning \*Mar 1 00:59:26.240: STP[1]: Generating TC trap for port FastEthernet0/3 \*Mar 1 00:59:26.240: STP: VLAN0001 Fa0/3 -> forwarding \*Mar 1 00:59:26.240: STP[10]: Generating TC trap for port FastEthernet0/3 \*Mar 1 00:59:26.240: STP: VLAN0010 sent Topology Change Notice on Fa0/3 \*Mar 1 00:59:26.240: STP: VLAN0010 Fa0/3 -> forwarding \*Mar 1 00:59:26.240: STP[99]: Generating TC trap for port FastEthernet0/3 \*Mar 1 00:59:26.240: STP: VLAN0099 Fa0/3 -> forwarding \*Mar 1 00:59:26.248: %LINEPROTO-5-UPDOWN: Line protocol on Interface Vlan1, changed state to up \*Mar 1 00:59:26.248: %LINEPROTO-5-UPDOWN: Line protocol on Interface Vlan99, changed state to up

**Uwaga**: Przed rozpoczęciem pracy skorzystaj z wyjścia polecenia **debug**, aby sprawdzić, czy wszystkie sieci VLAN na F0/3 osiągnęły stan przesyłania. Następnie użyj polecenia **no debug spanning-tree events**, aby zatrzymać wyjście z polecenia **debug**.

Przez które stany portu przechodzi każda sieć VLAN na F0/3 podczas konwergencji sieci?

Korzystając ze znacznika czasu debugowania STP z pierwszej i ostatniej wiadomości, oblicz czas (z dokładnością co do sekundy), jaki zajęła sieci konwergencja. **Wskazówka**: Formatem znacznika czasu wiadomości debugowania jest data hh.mm.ss:msec.

## Część 4: Konfigurowanie Rapid PVST+, PortFast, BPDU Guard i badanie konwergencji

W części 4. skonfigurujesz Rapid PVST+ na wszystkich przełącznikach. Skonfigurujesz PortFast i BPDU guard na wszystkich portach dostępowych, a następnie użyjesz polecenia **debug** w celu zbadania konwergencji Rapid PVST+.

**Uwaga**: Wymagane polecenia dla części 4. znajdują się w dodatku A. Sprawdź swoją wiedzę, próbując skonfigurować Rapid PVST+, PortFast i BPDU guard bez odnoszenia się do dodatku.

#### Krok 1: Skonfiguruj Rapid PVST+.

- a. Skonfiguruj S1 dla Rapid PVST +. Zapisz użyte polecenia w przewidzianym miejscu poniżej.
- b. Skonfiguruj S2 i S3 dla Rapid PVST+.
- c. Sprawdź konfiguracje za pomocą polecenia show running-config | include spanning-tree mode.

```
S1# show running-config | include spanning-tree mode
spanning-tree mode rapid-pvst
```

S2# show running-config | include spanning-tree mode spanning-tree mode rapid-pvst

S3# show running-config | include spanning-tree mode
spanning-tree mode rapid-pvst

#### Krok 2: Skonfiguruj PortFast i BPDU Guard na portach dostępowych.

PortFast jest funkcją drzewa opinającego, która natychmiast przekształca port w stan przesyłu tak szybko, jak tylko staje się włączony. Jest to przydatne w łączeniu hostów, w związku z czym mogą one rozpocząć natychmiast komunikację z siecią VLAN, zamiast oczekiwać na drzewo opinające. Aby uniemożliwić portom, które są skonfigurowane z PortFast, przekazywanie jednostek BPDU, które mogłyby zmienić topologię drzewa opinającego, może zostać włączony BPDU guard. Przy odbiorze BPDU, BPDU guard wyłącza port skonfigurowany z PortFast.

- a. Skonfiguruj interfejs F0/6 na S1 z PortFast. Zapisz użyte polecenia w przewidzianym miejscu poniżej.
- b. Skonfiguruj interfejs F0/6 na S1 z BPDU guard. Zapisz użyte polecenia w przewidzianym miejscu poniżej.
- c. Skonfiguruj globalnie wszystkie porty nie będące portami trunk na przełączniku S3 z PortFast. Zapisz użyte polecenia w przewidzianym miejscu poniżej.
- d. Skonfiguruj globalnie BPDU guard na wszystkich portach PortFast nie będących portami trunk na przełączniku S3. Zapisz użyte polecenia w przewidzianym miejscu poniżej.

#### Krok 3: Zbadaj konwergencję Rapid PVST+.

- a. Wprowadź polecenie **debug spanning-tree events** w uprzywilejowanym trybie EXEC na przełączniku S3.
- b. Zmień topologię za pomocą włączenia interfejsu F0/1 na S3.

S3(config) # interface f0/1

S3(config-if) # no shutdown 1 01:28:34.946: %LINK-3-UPDOWN: Interface FastEthernet0/1, changed state to \*Mar up \*Mar 1 01:28:37.588: RSTP(1): initializing port Fa0/1 \*Mar 1 01:28:37.588: RSTP(1): Fa0/1 is now designated \*Mar 1 01:28:37.588: RSTP(10): initializing port Fa0/1 \*Mar 1 01:28:37.588: RSTP(10): Fa0/1 is now designated \*Mar 1 01:28:37.588: RSTP(99): initializing port Fa0/1 \*Mar 1 01:28:37.588: RSTP(99): Fa0/1 is now designated \*Mar 1 01:28:37.597: RSTP(1): transmitting a proposal on Fa0/1 \*Mar 1 01:28:37.597: RSTP(10): transmitting a proposal on Fa0/1 \*Mar 1 01:28:37.597: RSTP(99): transmitting a proposal on Fa0/1 \*Mar 1 01:28:37.597: RSTP(1): updt roles, received superior bpdu on Fa0/1 \*Mar 1 01:28:37.597: RSTP(1): Fa0/1 is now root port \*Mar 1 01:28:37.597: RSTP(1): Fa0/3 blocked by re-root \*Mar 1 01:28:37.597: RSTP(1): synced Fa0/1 \*Mar 1 01:28:37.597: RSTP(1): Fa0/3 is now alternate \*Mar 1 01:28:37.597: RSTP(10): updt roles, received superior bpdu on Fa0/1 \*Mar 1 01:28:37.597: RSTP(10): Fa0/1 is now root port \*Mar 1 01:28:37.597: RSTP(10): Fa0/3 blocked by re-root \*Mar 1 01:28:37.597: RSTP(10): synced Fa0/1 \*Mar 1 01:28:37.597: RSTP(10): Fa0/3 is now alternate \*Mar 1 01:28:37.597: RSTP(99): updt roles, received superior bpdu on Fa0/1 \*Mar 1 01:28:37.605: RSTP(99): Fa0/1 is now root port \*Mar 1 01:28:37.605: RSTP(99): Fa0/3 blocked by re-root \*Mar 1 01:28:37.605: RSTP(99): synced Fa0/1 \*Mar 1 01:28:37.605: RSTP(99): Fa0/3 is now alternate \*Mar 1 01:28:37.605: STP[1]: Generating TC trap for port FastEthernet0/1 \*Mar 1 01:28:37.605: STP[10]: Generating TC trap for port FastEthernet0/1 \*Mar 1 01:28:37.605: STP[99]: Generating TC trap for port FastEthernet0/1 \*Mar 1 01:28:37.622: RSTP(1): transmitting an agreement on Fa0/1 as a response to <mark>a proposal</mark> \*Mar 1 01:28:37.622: RSTP(10): transmitting an agreement on Fa0/1 as a response to <mark>a proposal</mark> \*Mar 1 01:28:37.622: RSTP(99): transmitting an agreement on Fa0/1 as a response to a proposal 01:28:38.595: %LINEPROTO-5-UPDOWN: Line protocol on \*Mar 1 Interface FastEthernet0/1, changed state to up

Korzystając ze znacznika czasu debugowania RSTP z pierwszej i ostatniej wiadomości, oblicz czas, jaki zajęła sieci konwergencja.

#### Do przemyślenia

- 1. Jaka jest główna zaleta korzystania z Rapid PVST +?
- 2. W jaki sposób skonfigurowanie portu z PortFast pozwala na szybszą konwergencję?
- 3. Jaką ochronę zapewnia BPDU guard?

#### Dodatek A - Polecenia konfiguracyjne przełącznika

#### Przełącznik S1

| S1(config)# <b>vlan</b>  | 10                                   |
|--------------------------|--------------------------------------|
| S1(config-vlan)#         | name User                            |
| S1(config-vlan)#         | vlan 99                              |
| S1(config-vlan)#         | name Management                      |
| S1(config-vlan)#         | exit                                 |
| S1(config)# inter        | face f0/6                            |
| S1(config-if)# no        | shutdown                             |
| S1(config-if)# sw        | itchport mode access                 |
| S1(config-if)# sw        | itchport access vlan 10              |
| S1(config-if)# in        | terface f0/1                         |
| S1(config-if)# no        | shutdown                             |
| S1(config-if)# <b>sw</b> | itchport mode trunk                  |
| S1(config-if)# <b>sw</b> | itchport trunk native vlan 99        |
| S1(config-if)# in        | terface f0/3                         |
| S1(config-if)# <b>no</b> | shutdown                             |
| S1(config-if)# <b>sw</b> | itchport mode trunk                  |
| S1(config-if)# <b>sw</b> | itchport trunk native vlan 99        |
| S1(config-if)# in        | terface vlan 99                      |
| S1(config-if)# <b>ip</b> | address 192.168.1.11 255.255.255.0   |
| S1(config-if)# <b>ex</b> | it                                   |
| S1(config)# <b>spann</b> | ing-tree vlan 1,10,99 root secondary |
| Sl(config)# <b>spann</b> | ing-tree mode rapid-pvst             |
| S1(config)# inter        | face f0/6                            |
| S1(config-if)# <b>sp</b> | anning-tree portfast                 |
| S1(config-if)# <b>sp</b> | anning-tree bpduguard enable         |

#### Przełącznik S2

```
S2(config) # vlan 10
S2(config-vlan) # name User
S2(config-vlan)# vlan 99
S2(config-vlan) # name Management
S2(config-vlan) # exit
S2(config) # interface f0/1
S2(config-if) # no shutdown
S2(config-if) # switchport mode trunk
S2(config-if) # switchport trunk native vlan 99
S2(config-if)# interface f0/3
S2(config-if) # no shutdown
S2(config-if) # switchport mode trunk
S2(config-if) # switchport trunk native vlan 99
S2(config-if) # interface vlan 99
S2(config-if) # ip address 192.168.1.12 255.255.255.0
S2(config-if)# exit
S2(config) # spanning-tree vlan 1,10,99 root primary
S2(config) # spanning-tree mode rapid-pvst
```

## Przełącznik S3

| S3(config)# <b>vlan 1</b>                        | 0                                  |  |  |
|--------------------------------------------------|------------------------------------|--|--|
| S3(config-vlan)# <b>n</b> a                      | ame User                           |  |  |
| S3(config-vlan)# <b>v</b> :                      | lan 99                             |  |  |
| S3(config-vlan)# <b>n</b> a                      | ame Management                     |  |  |
| S3(config-vlan)# <b>e</b> :                      | kit                                |  |  |
| S3(config)# interfa                              | ace f0/18                          |  |  |
| S3(config-if)# <b>no</b> :                       | shutdown                           |  |  |
| S3(config-if)# <b>swi</b>                        | tchport mode access                |  |  |
| S3(config-if)# <b>swi</b>                        | tchport access vlan 10             |  |  |
| S3(config-if)# <b>spa</b>                        | nning-tree portfast                |  |  |
| S3(config-if)# <b>spa</b>                        | nning-tree bpduguard enable        |  |  |
| S3(config-if)# inte                              | erface f0/1                        |  |  |
| S3(config-if)# <b>no</b> :                       | shutdown                           |  |  |
| S3(config-if)# <b>swi</b> t                      | tchport mode trunk                 |  |  |
| S3(config-if)# <b>swi</b> t                      | tchport trunk native vlan 99       |  |  |
| S3(config-if)# inte                              | erface f0/3                        |  |  |
| S3(config-if)# <b>no</b> :                       | shutdown                           |  |  |
| S3(config-if)# <b>swi</b> t                      | tchport mode trunk                 |  |  |
| S3(config-if)# <b>swi</b> t                      | tchport trunk native vlan 99       |  |  |
| S3(config-if)# inte                              | erface vlan 99                     |  |  |
| S3(config-if)# <b>ip</b> a                       | address 192.168.1.13 255.255.255.0 |  |  |
| S3(config-if)# <b>exi</b> t                      | t                                  |  |  |
| S3(config)# <b>spanning-tree mode rapid-pvst</b> |                                    |  |  |